# **Responsive Absentee**

University of HUDDERSFIELD

Inspiring tomorrow's professionals

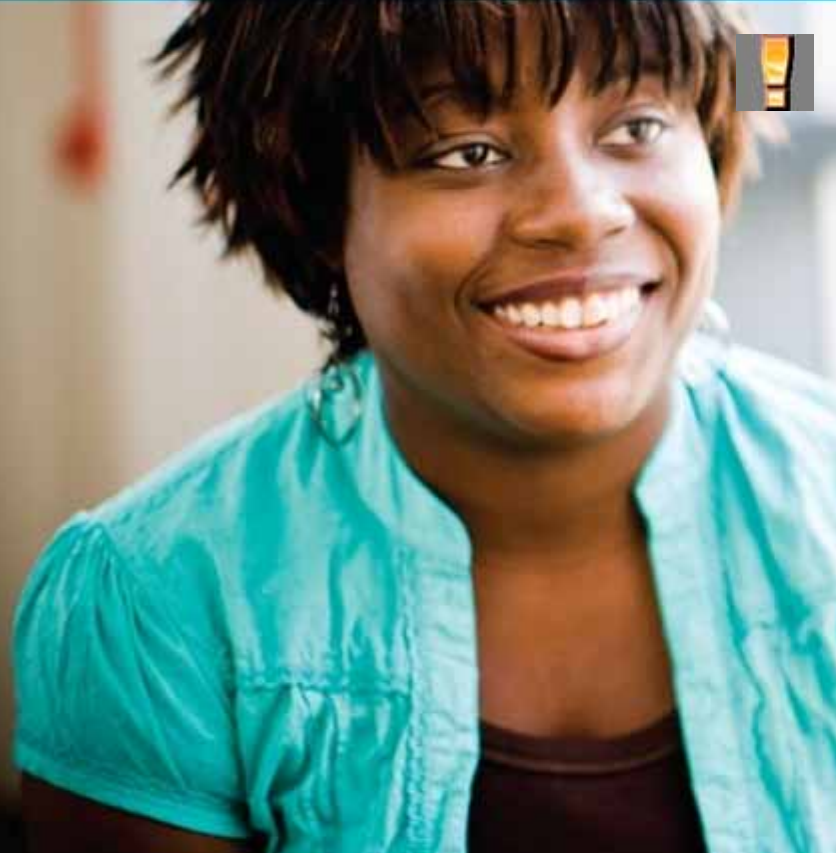

#### You must have the explicit approval of a Dean, Associate Dean or HoD when applying this flag.

The responsive absentee flag should be applied very selectively and only to students who should not be followed up under the University's attendance monitoring policy and procedure, because of the existence of sensitive personal issues which it would not be appropriate to expect them to record through the normal processes for recording absence. This might apply, for example, in cases of very serious illness, extreme personal crisis such as the unexpected death of a near relative, or protective custody.

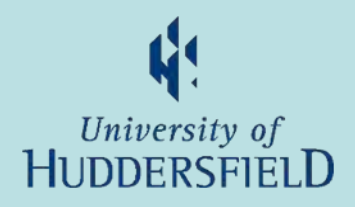

- 1. Click on "Create responsive absentee flag" option
- 2. Enter Student Code
- 3. Choose to Create New or select existing record and Edit
- 4. Add or edit start, expected end and actual end dates and Notes
- 5. Click Add or Update button to save changes
- Click Exit or Cancel at any stage to not save changes

# Olick on "Create responsive absentee flag" option

University of HUDDERSFIELD

On the My Students home page within the "Responsive absentee flag" container

| 1           | Responsive absentee flag                                                             |
|-------------|--------------------------------------------------------------------------------------|
| You<br>this | must have the explicit approval of a Dean, Associate Dean or HoD when applying flag. |
| Crea        | ate responsive absentee flag new!                                                    |

## 2 Enter Student Code e.g.

| Enter student code to begin |         |  |  |  |
|-----------------------------|---------|--|--|--|
| Staudent code               | 0768207 |  |  |  |
|                             |         |  |  |  |

If you do not have the student code contact your school's student administration office

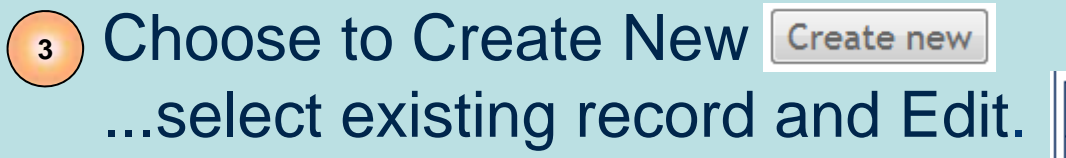

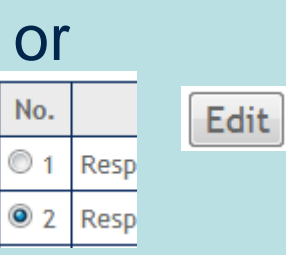

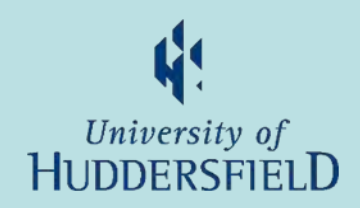

### Add or edit start, expected end and actual end dates and Notes

| Create student absence                                           | record                                                                                                    |               |                                                                                        |  |
|------------------------------------------------------------------|----------------------------------------------------------------------------------------------------|---------------|----------------------------------------------------------------------------------------|--|
| Responsive absentee<br>flag                                      | The responsive absentee flag should be applied very select<br>monitoring policy and procedure, because of the existence<br>through the normal processes for recording absence. This<br>unexpected death of a near relative, or protective custody | 1             | Add or edit dates in any of shown formats and any notes                                |  |
| Start date                                                       | 10/11/12                                                                                                    |               |                                                                                        |  |
| Expected end                                                     | 11.11.11 🔛 🧲                                                                                                    |               | These two fields are mandatory                                                         |  |
| Actual end                                                       | 121111                                                                                                    | $\rightarrow$ | → Or use calendar widgit. To change month or year there are clickable controls just to |  |
| Notes<br>Do not log any<br>sensitive student<br>information here | Non-sensitive data notes, e.g.<br>approved by Dean 13 Nov 2012 paisjd2                                                                                                    |               | the sides of the month and year<br>                                                    |  |
|                                                                  | 1                                                                                                    | -             | Sup Mon Tue Wed Thu Eri                                                                |  |

#### Solve the second second sec

Inspiring tomorrow's professionals

email "ASIS support"